【基本情報設定】にて学校情報を(設置者区分コード)を国立に変更します。 ※平成 26 年度表示もしくは平成 27 年度表示は平成 27、28 年度と置き換えてください。

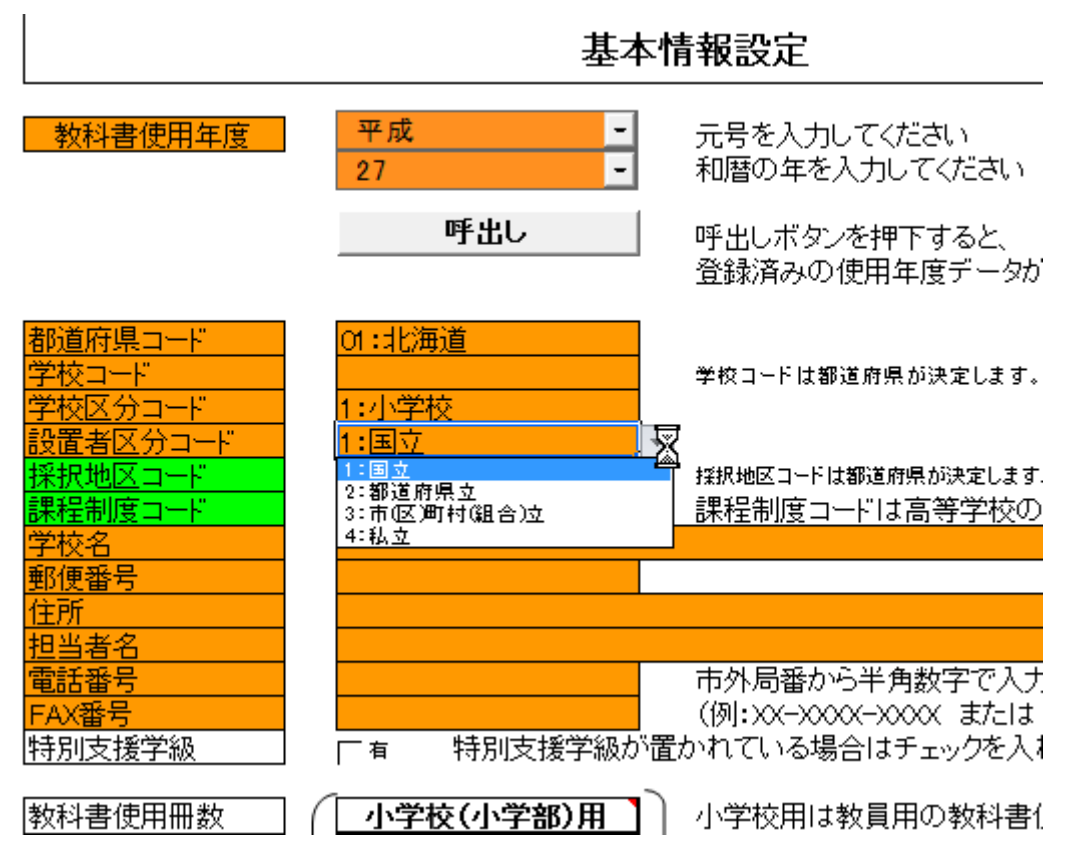

【マスタ設定】にて教科書の採択が選択できるようになります。採択教科書の採択をクリックします。

| Α | В       | С | D | E    | F    | G   | Н   | Ι    | J           | K          |            | L                       | M     | N  | 0      | PG   | )   R       | S          | T    | U         | 1                | /   W    | X           | Y     | Ζ  | AA | AE |
|---|---------|---|---|------|------|-----|-----|------|-------------|------------|------------|-------------------------|-------|----|--------|------|-------------|------------|------|-----------|------------------|----------|-------------|-------|----|----|----|
|   | <b></b> |   |   |      |      |     |     |      |             |            |            |                         |       |    |        |      |             |            |      |           | •                | 平屋       | <b>ቲ</b> 27 | '年,   | 度例 | 吏用 |    |
|   |         |   |   |      |      |     |     |      |             |            |            | $\overline{\mathbf{x}}$ | ?ス    | 夕影 | t定     |      |             |            |      |           |                  |          |             |       |    |    |    |
|   |         |   |   |      |      |     |     |      |             |            |            |                         |       |    |        |      |             |            |      |           |                  |          |             |       |    | 5  |    |
|   |         |   |   | 五    | 唐    | 鱼   | 魠(  | 2    | z<br>Հ      | 22         | 材          | \$ <b>z`</b>            | )     |    | ;<br>r | ※ 教科 | ∤書⊽         | スタ         | 取り   | <u>込み</u> | 状                | 兄        |             |       | _  |    |    |
|   |         |   |   |      | -130 | ~~^ |     | . ,  |             |            |            |                         | ,<br> |    |        | 教    | 科書          | マスタ        | Ż    | #         | 取り:<br>状         | 込み<br>況  | 取           | り込    | み  |    |    |
|   |         |   |   |      |      |     |     |      |             |            |            |                         |       |    | Þ      | 小学校  | 5           |            |      | 1         | <u>_</u> C       | )        |             | 1.6.1 | 4~ |    |    |
|   |         |   |   | tive | 日老   | r£l | ±۱  | 17   | <u>ل</u>    | <u>ጉ</u> ኩ | τ.         | 123                     | 2     |    | Ĩ      | 中学校  | 5           |            |      |           | Ċ                | )        | 1           | 1.6.1 |    |    |    |
|   |         |   |   | 1木1/ | (名)  | (ተተ | 音   | / ~  | 1-0         | ジ取         | <u>x %</u> |                         | 05    |    | į      | 高等学  | 校           |            |      |           | C                | )        | ļ           | 1.6.1 |    |    |    |
|   |         |   |   |      |      |     |     |      |             |            |            |                         |       |    | 1      | 制支持  | <b></b> 发学校 | (小学        | 部)   |           | C                | )        |             | 1.6.1 |    |    |    |
|   |         |   |   |      |      |     |     |      |             |            |            |                         |       |    |        | 1111 | の 義         | <u>将</u> 教 | 畜諸   | 学校        | ະ <del>ທ</del> ີ | جر)      | <b>.</b>    | 1.6.1 |    |    |    |
|   |         |   |   |      | 13   | 汨   | 数7  | 613  | ₹ø          | ) 遼        | ₽₩         | 7                       |       |    | 自      | 校でお  | £択さ         | กั่        | いる   |           |                  |          |             | 1.6.1 |    |    |    |
|   |         |   |   |      | N    | 111 | 17. | -1 E | <u> 1</u> 0 | <u>مر</u>  | 5 D        | <u>`</u>                |       |    | 教      | 科書を  | 設定          | いま         | वे.  |           |                  |          |             | 1.6.1 |    |    |    |
|   |         |   |   |      |      |     |     |      | _           |            |            |                         |       |    |        |      | - 0         |            |      |           |                  |          |             | 1.6.1 |    |    |    |
|   |         |   |   |      |      |     |     |      |             |            |            |                         |       |    |        | 旧版   | 日中学         | -12        |      |           | C                | <u>)</u> |             | 1.6.1 |    |    |    |
|   |         |   |   |      |      |     |     |      |             |            |            |                         |       |    |        | 旧版]特 | 別支援         | 学校(小       | ·学部) |           | <u>C</u>         | <u>)</u> | . <b>.</b>  | 1.6.1 |    |    |    |
|   |         |   |   |      |      |     |     |      |             |            |            |                         |       |    |        | 旧版]特 | 別支援         | 学校(中       | "学部) |           | C                | )        |             | 1.6.1 |    |    |    |
|   |         |   |   |      |      |     |     |      |             |            |            |                         |       |    |        |      |             |            |      |           |                  |          |             |       |    |    |    |
| - |         |   |   |      |      |     |     |      |             |            |            |                         |       |    |        |      |             |            |      |           |                  |          |             |       |    |    |    |
|   |         |   |   |      |      |     |     |      |             |            |            |                         |       |    |        |      |             |            |      |           |                  |          |             |       |    |    |    |
|   |         |   |   |      |      |     |     |      |             |            |            |                         |       |    |        |      |             |            |      |           |                  |          |             |       |    |    |    |
|   |         |   |   |      |      |     |     |      |             |            |            |                         |       |    |        |      |             |            |      |           |                  |          |             |       |    |    |    |

## (3) 必要な教科用図書を選択

①検定本ならば小学校(中学校)を選択してすべての教科書に○
②☆本ならば特別支援学校(小)(中)いずれかを選択してすべての教科書に○
①一般図書ならば点字版一般図書、一般図書を選択してすべての教科書に○

一下げの一下座作用

|   | 戻る               |                              |                              | [半成27年反]                 | 丈用  |       |     |                    |
|---|------------------|------------------------------|------------------------------|--------------------------|-----|-------|-----|--------------------|
|   |                  |                              |                              |                          |     |       |     |                    |
|   | 小学校              | 中学校                          | 特別支援学校                       | 一般図書                     |     |       |     |                    |
|   |                  |                              |                              |                          |     |       |     |                    |
|   |                  | 教科名称                         | 発行者略称                        | <u>シリーズ名</u>             |     |       |     |                    |
|   |                  | <u> </u>                     |                              |                          |     |       |     |                    |
|   | 採択教科書<br>【個別設定】: | 【一括設定】:教科名称、<br>ンを押すと、それに対応し | 発行者名称、シリーズ名を<br>た採択教科書が選択(Of | 5選択し【一括設定】ボタ<br>すけ)されます。 |     |       |     |                    |
|   | Oをつける            |                              |                              |                          | 発行者 |       | 書籍  |                    |
|   | 採択教科書            | 書籍コード                        | 教科コード                        | 教科名称                     | コード | 発行者略称 | 番号  | 書籍名称               |
|   | 0                | 01131                        | 01                           | 国語                       | 002 | 東書    | 131 | 新編 あたらしいこくご 一上     |
| I | 0                | 01132                        | 01                           | 国語                       | 002 | 東書    | 132 | 新編 あたらしいこくご 一下     |
|   | 0                | 01133                        | 01                           | 国語                       | 011 | 学図    | 133 | みんなとまなぶ しょうがっこうこく  |
|   | 0                | 01134                        | 01                           | 国語                       | 011 | 学図    | 134 | みんなとまなぶ しょうがっこうこく  |
|   | 0                | 01135                        | 01                           | 田語                       | 015 | 三省堂   | 135 | しょうがくせいのこくご 一年 上   |
|   | 0                | 01136                        | 01                           | 国語                       | 015 | 三省堂   | 136 | しょうがくせいのこくご 一年 下   |
|   | 0                | 01137                        | 01                           | 国語                       | 017 | 教出    | 137 | ひろがることば しょうがくこくご 1 |
|   | 0                | 01138                        | 01                           | 国語                       | 017 | 教出    | 138 | ひろがることば しょうがくこくご 1 |
| l | 0                | 01139                        | 01                           | 国語                       | 038 | 光村    | 139 | こくご一上 かざぐるま        |
|   | 0                | 01140                        | 01                           | 国語                       | 038 | 光村    | 140 | こくご一下 ともだち         |
|   | 0                | 01231                        | 01                           | 国語                       | 002 | 東書    | 231 | 新編 新しい国語 二上        |
|   | 0                | 01 232                       | 01                           | 国語                       | 002 | 東書    | 232 | 新編 新しい国語 二下        |
|   | 0                | 01233                        | 01                           | 国語                       | 011 | 学図    | 233 | みんなと学ぶ 小学校こくご 二年   |
|   | 0                | 01234                        | 01                           | 国語                       | 011 | 学図    | 234 | みんなと学ぶ 小学校こくご 二年   |
|   | 0                | 01 235                       | 01                           | 国語                       | 015 | 三省堂   | 235 | 小学生のこくご 二年         |
|   | 0                | 01 236                       | 01                           | 国語                       | 015 | 三省堂   | 236 | 小学生のこくご 二年 学びを広げ   |
| L |                  | ✓ 237                        | 01                           | 国語                       | 017 | 教出    | 237 | ひろがることば 小学国語 2上    |
| L |                  | 01 238                       | 01                           | 国語                       | 017 | 教出    | 238 | ひろがることば 小学国語 2下    |
|   |                  | 01 239                       | 01                           | 国語                       | 038 | 光村    | 239 | こくご二上 たんぽぽ         |
|   |                  | 01240                        | 01                           | 国語                       | 038 | 光村    | 240 | こくご二下 赤とんぼ         |
|   |                  | 01331                        | 01                           | 国語                       | 002 | 東書    | 331 | 新編 新しい国語 三上        |
|   | - 1              |                              |                              |                          |     |       |     | ····               |

| _ | 戻る                       | 1   |       |                               |     |                        | <mark>平成27年度</mark> | 使用        |       |
|---|--------------------------|-----|-------|-------------------------------|-----|------------------------|---------------------|-----------|-------|
| - | 小学校                      | 交   |       | 中学校                           |     | 特別支援学校                 | 一般図書                | ]         |       |
|   | _                        |     |       |                               |     | 1                      |                     |           |       |
|   | 特別支払                     | *   | 切り耳   | 取り(工)                         |     | 寺別支援学校視覚障<br>寺別支援学校聴覚障 | 吉者用                 |           |       |
|   | 採択教科書                    | •   | ⊐Ľ-   | ·( <u>C</u> )                 |     | 特别支援学校知的障              | 吉者用                 |           |       |
| _ |                          | 2   | 貼り    | すけのオプション:                     |     |                        |                     |           | 7     |
|   | [ <u>したうりか]</u><br>採択教科書 |     | È     | 123 f <sub>x</sub> 🛃 🐾 🥃      | Ð   | ·<br>唐그·一·『            | 教科コード               | 教科名称      | )<br> |
| _ | <u> </u>                 |     | 形式    | を選択して貼り付け( <u>S</u> )         | ⊩   | 423                    | 01                  | 国語        | 1     |
|   | <u> </u>                 |     | 伝入    | (T)                           |     | 424                    | 01                  | 国語        | 1     |
| _ | <u> </u>                 |     | 伊八    | (±)                           |     | 521                    | 01                  | 国語        | 1     |
|   | <u> </u>                 | N   | 削除    | ( <u>D</u> )                  |     | 522                    | 01                  | 国語        | 1     |
|   | <u> </u>                 | . " | 数式    | と値のクリア( <u>N</u> )            |     | 523                    | 01                  | 国語        | 1     |
|   |                          |     | 7/1   | <i>h_(</i> Е)                 |     | 524                    | 01                  | 国語        | 1     |
|   |                          |     | 2170  | 9-(⊑)                         |     | 621                    | 01                  | 国語        | 1     |
|   |                          |     | 並べ    | 替え( <u>O</u> )                | ŀ   | 622                    | 01                  | 国語        | 1     |
|   | p                        | -   | ヤルの   | D書式設定(F)                      |     | 623                    | 01                  | 国語        | 1     |
|   |                          |     | En.   | ゴビーシュートションアナロイバン              |     | 624                    | 01                  | 国語        | 1     |
|   |                          | -   | LUÄ   | ノダリンリストから選択( <u>K</u> )…      |     | 321                    | 03                  | <u>社会</u> | 2     |
|   |                          | 重   | ふりカ   | <sup>i</sup> なの表示( <u>S</u> ) |     | 322                    | 03                  | 社会        | 2     |
|   |                          |     | 名前    | の定義( <u>A</u> )               |     | 323                    | 03                  | <u>社会</u> | 2     |
|   | (                        | 0   | 1141  | °_11>//(⊺)                    |     | 324                    | 03                  | <u>社会</u> | 2     |
|   |                          | 9   | 7.417 | ( )29( <u>i</u> )             |     | .325                   | 03                  | 社会        | 2     |
|   |                          |     |       | A                             | A03 | 3521                   | 03                  | 社会        | 2     |
|   |                          |     |       | A                             | A03 | 3522                   | 03                  | 社会        | 2     |
|   |                          |     |       | A                             | A03 | 3523                   | 03                  | 社会        | 2     |
|   |                          |     |       | A                             | A03 | 3524                   | 03                  | 社会        | 2     |
|   |                          |     |       | ĬΔ                            | AO3 | 3525                   | 103                 | 社会        | 12    |

全部〇をつけた簡単です。

| ~~~~~~~~~~~~~~~~~~~~~~~~~~~~~~~~~~~~~~  | _         |        |          |      |                    |
|-----------------------------------------|-----------|--------|----------|------|--------------------|
| 小学校                                     | 中学校       | 特別支援学校 | 一般図書     |      |                    |
|                                         |           |        |          |      |                    |
| 点字版一般図書                                 | 一般図書      | ]      |          |      |                    |
| 採択教科書<br>【個別設定】:                        | ~         | -      |          |      |                    |
| Oをつける                                   |           |        |          | 書籍   |                    |
|                                         | 一般図書独自コード | 発行者コード | 発行者略称    | 番号   | 書籍名称               |
| <u>с</u>                                |           | 92-1   | 黎明書房     | 504  | 改訂版教科書よりおもしろい 歴史(  |
| Э — — — — — — — — — — — — — — — — — — — |           | 92-1   | 黎明書房     | 507  | 特別支援教育&遊びシリーズ2 改   |
| Э                                       |           | 92-1   | 黎明書房     | 508  | 子どもと楽しむゲーム7 楽しい野外  |
| )<br>)                                  |           | 93-2   | ロンバーズ    | 501  | ふわふわぬのブックシリーズ Baby |
| )<br>)                                  |           | 93-2   | ロンバーズ    | 504  | ふわふわぬのブックシリーズ Baby |
| )<br>)                                  |           | 93-2   | ロンバーズ    | 505  | パズル布絵本 形(かたち)      |
| )<br>)                                  |           | T181   | 東点(一般)   | 001  | 瞳ちゃんの眼鏡-点図の解説-(き   |
| ) C                                     |           | T181   | 東点(一般)   | 002  | 点字器で描ける絵と模様(改訂)    |
| ) C                                     |           | T182   | ライト (一般) | 001  | やさしい文字教室 カタカナ・ひらがれ |
| Э                                       |           | T182   | ライト (一般) | 004  | やさしい文字教室 数字編       |
| )                                       |           | T182   | ライト (一般) | 008  | 日本のむかしばなし          |
| <u>с</u>                                |           | T182   | ライト (一般) | 009  | おはなしりょうりぎょうしつ 第1集  |
| )<br>)                                  |           | T182   | ライト (一般) | 01.4 | きかんぼのちいちゃいいもうと その  |
| )                                       |           | T182   | ライト (一般) | 015  | ことばあそびの本 ことばあそび2年  |
| )                                       |           | T182   | ライト (一般) | 016  | のはらうた I            |
| )<br>)                                  |           | T182   | ライト (一般) | 017  | 世界のマークー由来や意味がわか    |
| 2                                       |           | T216   | 支援セ(一般)  | 001  | 基本地図帳 一 世界と日本のいまを  |
| )                                       |           | T217   | 日点(一般)   | 001  | 視覚障害者の漢字学習(教育用湯    |
| )                                       |           | T217   | 日点(一般)   | 002  | 視覚障害者の漢字学習(教育用湯    |
| $\overline{)}$                          |           | T217   | 日点(一般)   | 003  | 視覚障害者の漢字学習(教育用湯    |
| <u>)</u>                                |           | T217   | 日点(一般)   | 004  | 視覚障害者の漢字学習(教育用湯    |
| <u>&gt;</u>                             |           | T217   | 日点(一般)   | 005  | 視覚障害者の漢字学習(教育用薄    |
| )                                       |           | T217   | 日点(一般)   | 006  | 視覚障害者の漢字学習(教育用薄    |
| )                                       |           | T217   | 日点(一般)   | 007  | 視覚障害者の漢字学習(常用漢字    |
| )                                       |           | T217   | 日点(一般)   | 008  | いろんなかたちをさわってみよう一系  |
| )                                       |           | T217   | 日点(一般)   | 009  | ふれる世界の名画集          |
| 0                                       |           | T217   | 日点(一般)   | 010  | 視覚障害者の漢字学習(教育用漢)   |

## (5) 再度、需要報告集計にて教科書を選択します。

|    |    |     |            |    | 羽公園                     | 斜計 |   | 0 |     | 5   | 0 | 0   | 0   | 0 | 0      |
|----|----|-----|------------|----|-------------------------|----|---|---|-----|-----|---|-----|-----|---|--------|
| 特则 | 毎日 | 発行  | 者の         | 教科 | 書の                      |    |   | 教 | 和書  | 招   |   |     | 需要数 |   | 使用す    |
| 支  | 相日 | 番号  | 略称         | 記号 | 番号                      |    |   | G | う冊こ | (と) |   | 児童用 | 教員用 | 計 | の党里の学年 |
| 援学 | 国語 | 002 | 東書         | 国語 | C-111                   | 23 | , | ☆ |     |     |   |     |     |   |        |
| 校用 | 社会 | 216 | 支援セン<br>ター | 社会 |                         |    |   |   |     |     |   |     |     |   |        |
| 教科 |    |     |            |    | ■3学年<br>■5学年<br>■6学年    |    |   |   |     |     |   |     |     |   |        |
| 書  |    |     |            |    | A-321<br>A-322<br>A-323 |    |   |   |     |     |   |     |     |   |        |
| _  |    |     |            |    | A-324<br>A-325          | Ŧ  |   |   |     |     |   |     |     |   |        |
| -  |    |     |            |    |                         |    |   |   |     |     |   |     |     |   |        |

| 社会 | 216 | 支援セン<br>ター | 社会 | A-525  | 社会 5-5    |
|----|-----|------------|----|--------|-----------|
| 社会 | 216 | 支援セン<br>ター | 社会 | A-526  | 社会 5-6    |
| 社会 | 216 | 支援セン<br>ター | 社会 | A-527  | 社会 5-7    |
| 算数 | 017 | 教出         | 算数 | C-112  | えすう ☆☆(1) |
|    |     |            |    | С<br>С |           |